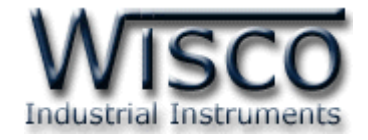

# GSM Modem

**RC29** 

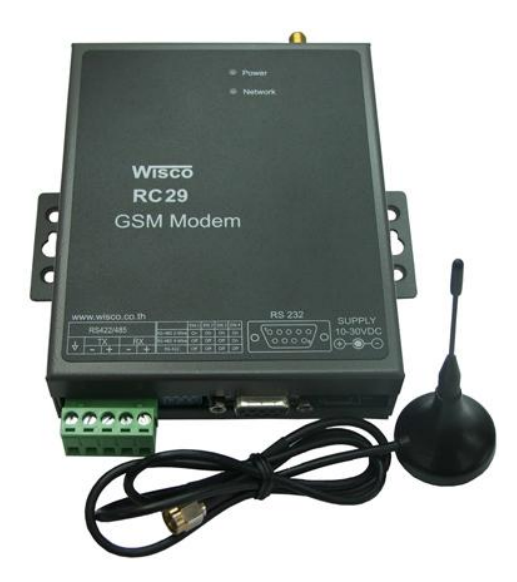

Wisco RC29 Utility 1.1

Page I

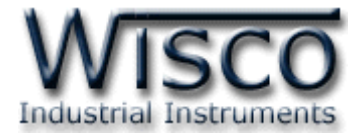

#### Page II

#### Wisco RC29 Utility 1.1

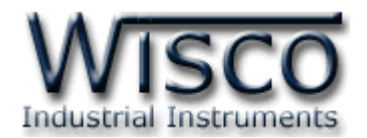

# สารบัญ

|      | G       | SM Modem RC29                                     | 1  |
|------|---------|---------------------------------------------------|----|
| I.   | ตัว     | วอย่างการต่อใช้งาน                                | 1  |
| II.  | วิธี    | รีการต่อใช้งาน                                    | 2  |
| III. | Pi      | in Assignment                                     | 2  |
| IV.  | วิรี    | ถีการถอดและใส่ SIM Card                           | 3  |
| v.   | กา      | ารเชื่อมต่อกับเครื่องคอมพิวเตอร์                  | 4  |
| VI.  | กา      | ารตั้งค่า Dipswitch                               | 5  |
|      | e<br>عر |                                                   | 7  |
| 1.   | ግዛ      | ្នាមរទទួកចំណាទដែល។ ដែលទដកទេដា WISCO RC29 Offitty  | /  |
| 1    | .1      | วิธีการติดตั้ง Driver USB                         | 7  |
| 1    | .2      | วิธีการติดตั้งโปรแกรม Wisco RC29 Utility          | 10 |
| 1    | .3      | วิธีการลบโปรแกรม Wisco RC29 Utility               | 13 |
| 1    | .4      | วิธีเปิดใช้งานโปรแกรม Wisco RC29 Utility          | 14 |
| 2.   | วิรี    | ถึการเชื่อมต่อ RC29 กับโปรแกรม Wisco RC29 Utility | 15 |
| 2    | .1      | หน้าต่าง Setup Modem ที่เชื่อมต่อผ่านทาง USB Port | 16 |
| 2    | .2      | หน้าต่าง Setup Modem ที่เชื่อมต่อผ่าน Serial Port | 17 |
| 3.   | กา      | ารตั้งค่ารับสายอัตโนมัติ (Auto Answer)            | 18 |

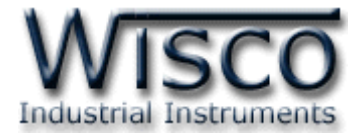

#### Page IV

#### Wisco RC29 Utility 1.1

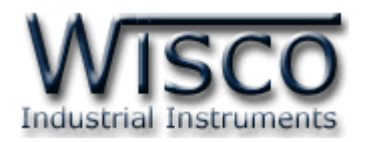

# **GSM Modem**

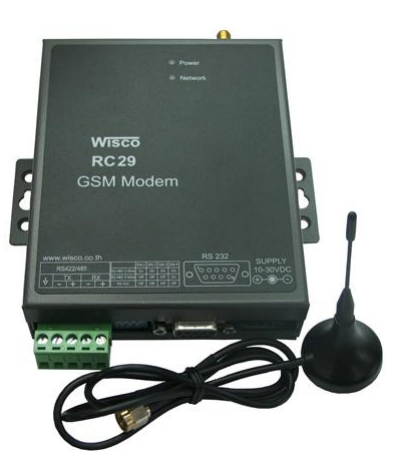

# **RC29**

- GSM/GPRS modem for Quad-band
- Integration RS-232, RS-485, RS-422
- Extended AT Commands

GSM Modem RC29 เป็นอุปกรณ์ที่เพิ่มขีดความสามารถในการเชื่อมต่อสัญญาณ RS-232 หรือ RS-485/422 ให้สามารถเชื่อมต่อได้ในระยะทางที่ไกลขึ้น โดยอาศัยเครือข่ายสัญญาณโทรศัพท์ไร้สาย (GSM) ทำให้การควบคุม, การวัดหรือการเฝ้าดู สะดวกและประหยัดค่าใช้จ่ายในการติดตั้ง โดยไม่ต้อง เดินสายสัญญาณ

I. ตัวอย่างการต่อใช้งาน

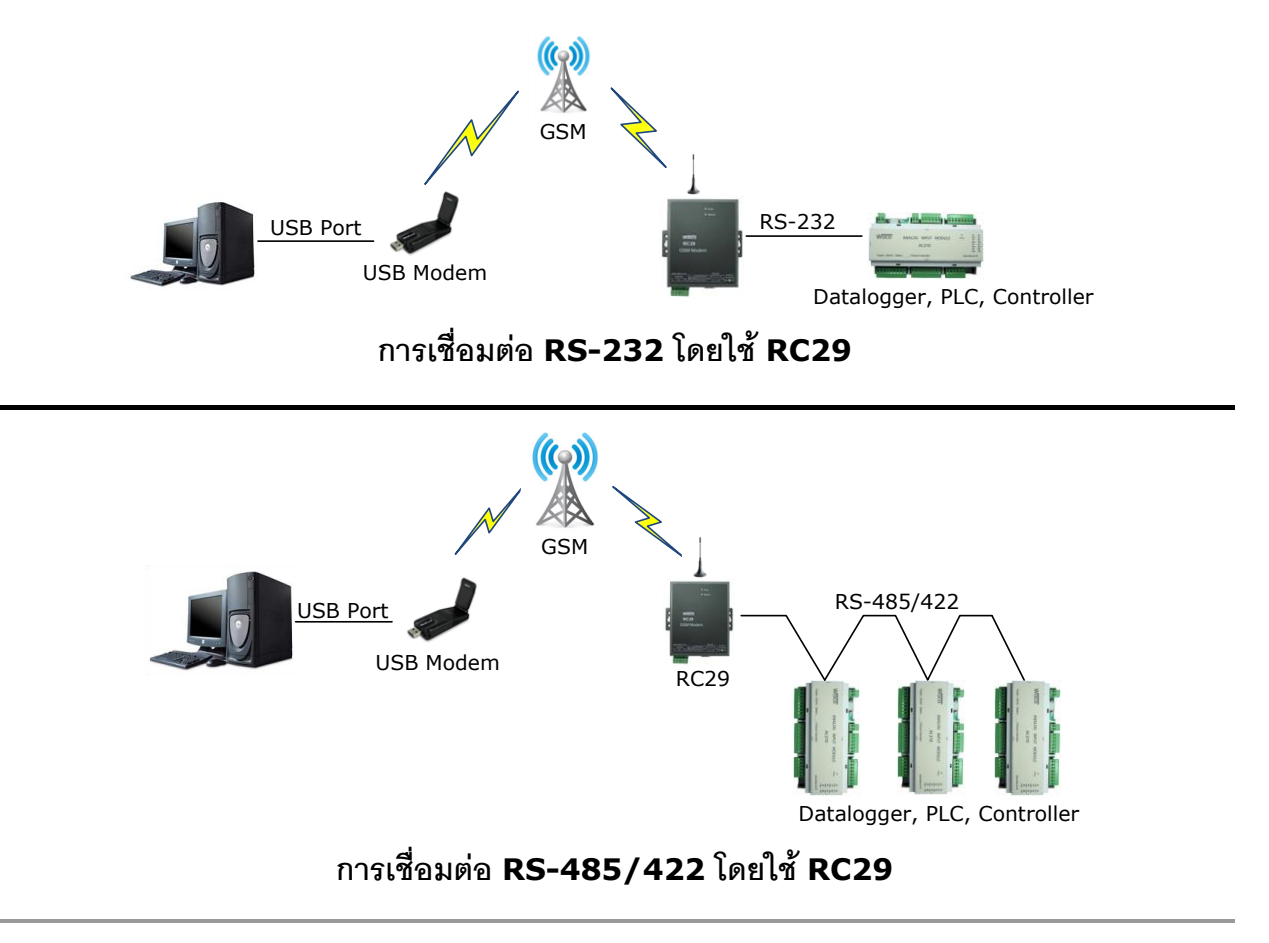

Wisco RC29 Utility 1.1

Page 1 of 18

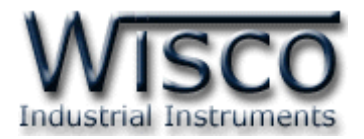

#### II. วิธีการต่อใช้งาน

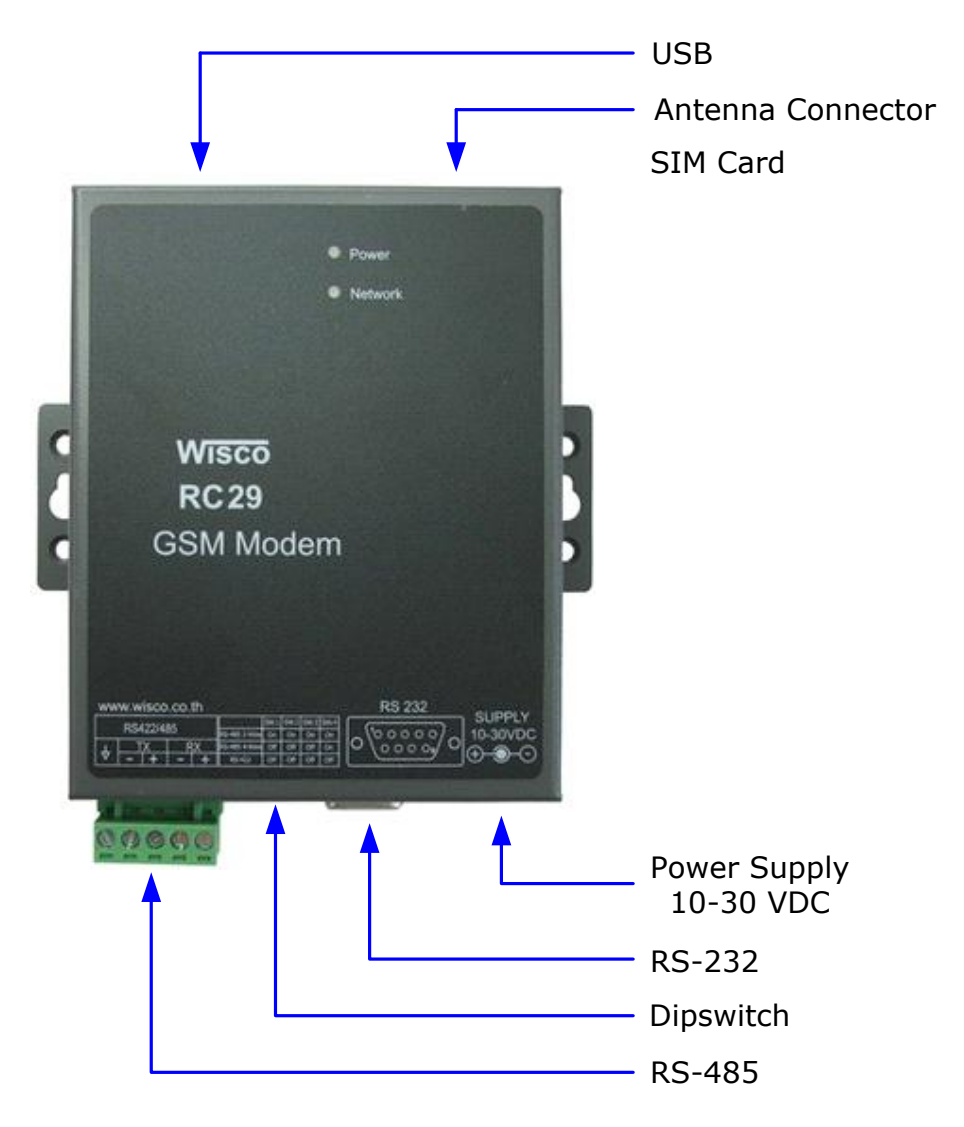

#### **III.** Pin Assignment

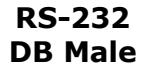

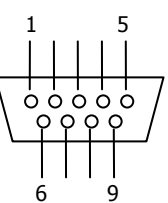

| PIN | Signal |
|-----|--------|
| 1   | CD     |
| 2   | RxD    |
| 3   | TxD    |
| 4   | DTR    |
| 5   | GND    |
| 6   | DSR    |
| 7   | RTS    |
| 8   | CTS    |
| 9   | RI     |

#### Page 2 of 18

#### Wisco RC29 Utility 1.1

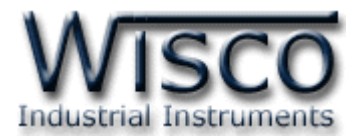

#### IV. วิธีการถอดและใส่ SIM Card

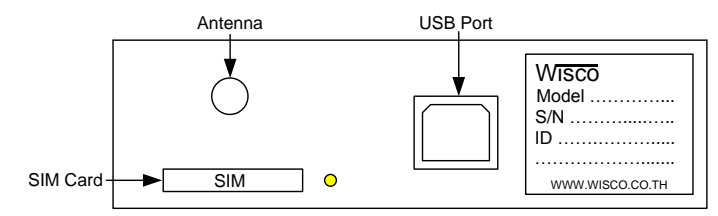

เมื่อต้องการใส่หรือถอด SIM Card ควรปิด Power Supply ก่อน (ควรใส่หรือถอด SIM Card อย่างรอบคอบ) การใส่หรือถอด SIM Card มีขั้นตอนดังนี้

กดปุ่มสีเหลือง

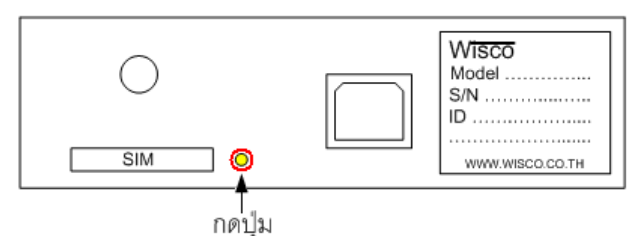

≻ นำถาดใส่ SIM Card ออกมา

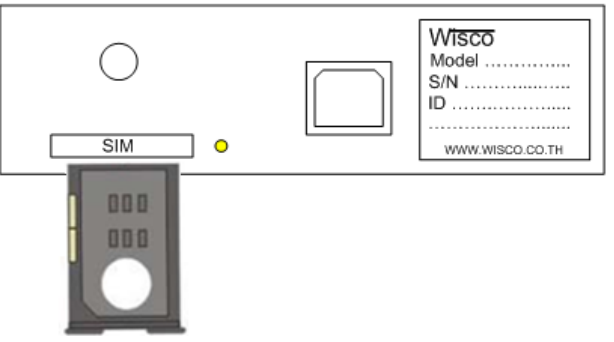

ไส่ SIM Card ลงในถาด

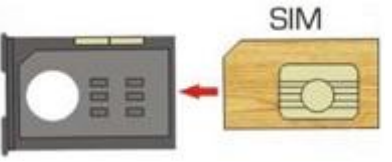

> จากนั้นนำถาด SIM Card ใส่เข้าไปในช่อง SIM Card

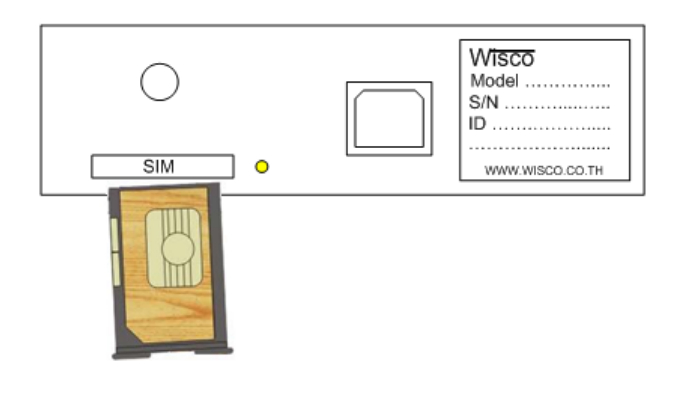

Wisco RC29 Utility 1.1

Page 3 of 18

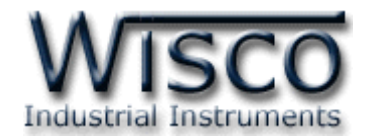

# V. การเชื่อมต่อกับเครื่องคอมพิวเตอร์

ก่อนที่จะนำ RC29 ไปใช้งานได้นั้น จำเป็นที่จะต้องมีการตั้งค่า (Configuration) ก่อน โดยใช้ โปรแกรมในการตั้งค่าต่างๆ เช่น ตั้งค่าการเชื่อมต่อและการตั้งค่าการรับสายอัตโนมัติ หลังจากนั้น จึงนำ RC29 ไปใช้งาน

การเชื่อมต่อ RC29 กับเครื่องคอมพิวเตอร์สามารถทำการเชื่อมต่อได้ 2 วิธี คือ การเชื่อมต่อผ่านทาง Serial Port และการเชื่อมต่อผ่านทาง USB Port

### การเชื่อมต่อผ่านทาง Serial Port

หัวสาย RS-232 จะเป็นหัวต่อแบบ Female 9 pin ต่อเข้ากับ RC29 ทางด้านช่อง RS-232 ส่วนหัวต่อแบบ Male 9 pin จะต่อเข้า Commport จะอยู่ด้านหลังของเครื่องคอมพิวเตอร์ ดังรูป

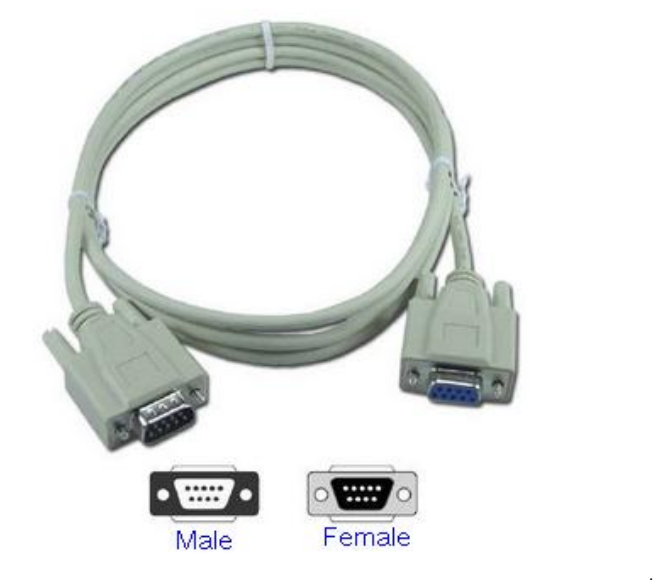

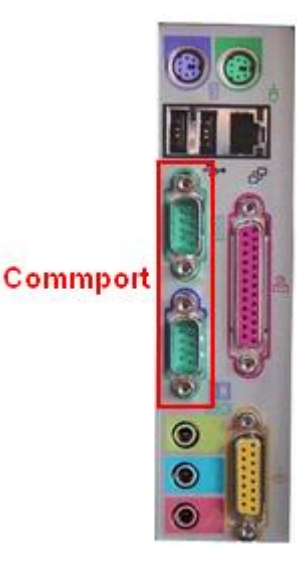

สาย DB9 และ Commport ของเครื่องคอมพิวเตอร์

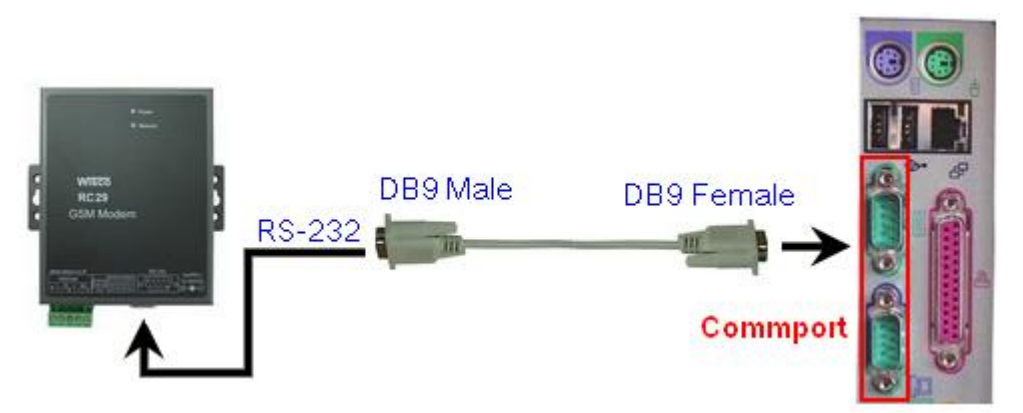

การเชื่อมต่อ RC29 กับเครื่องคอมพิวเตอร์ผ่านทาง Serial Port

Page 4 of 18

Wisco RC29 Utility 1.1

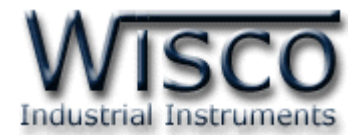

### การเชื่อมต่อผ่าน USB Port

สาย USB จะมีหัวอยู่ 2 แบบ คือ Standard A และ Standard B ให้นำหัวแบบ Standard B ต่อเข้ากับ RC29 ที่ช่อง USB และนำหัวแบบ Standard A ต่อเข้ากับช่อง USB Port ที่เครื่องคอมพิวเตอร์ (USB Port จะอยู่ด้านหลังหรือด้านหน้าของเครื่องคอมพิวเตอร์)

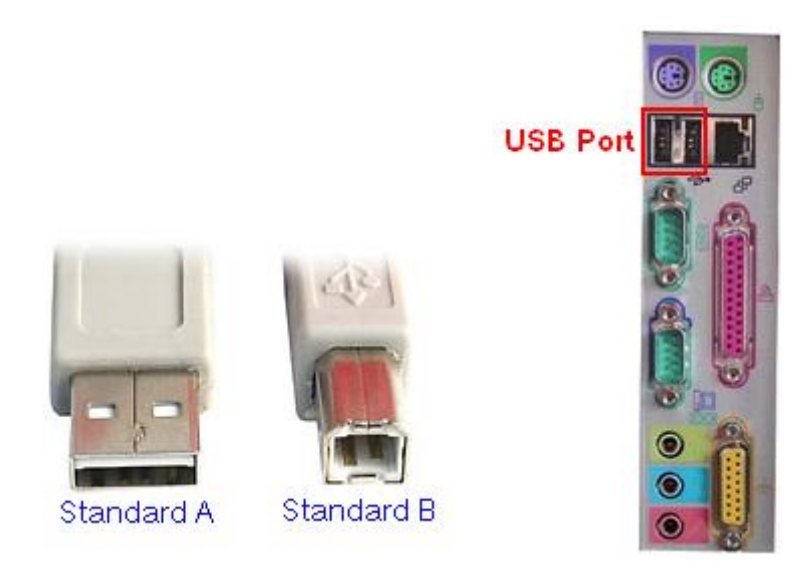

สาย USB และ USB Port ของเครื่องคอมพิวเตอร์

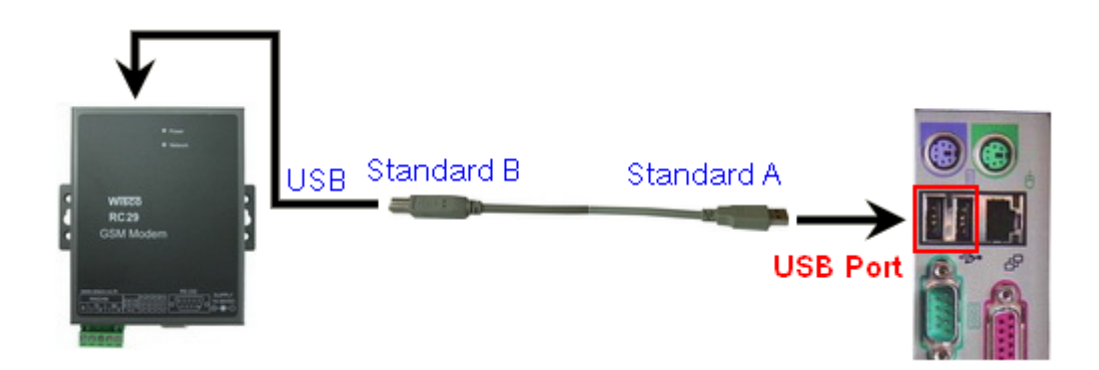

การเชื่อมต่อ RC29 กับเครื่องคอมพิวเตอร์ผ่านทาง USB Port

# VI. การตั้งค่า Dipswitch

| Dipswitch Setting | SW1 | SW2 | SW3 | SW4 |
|-------------------|-----|-----|-----|-----|
| RS-485 2-Wire     | ON  | ON  | ON  | ON  |
| RS-485 4-Wire     | OFF | OFF | OFF | ON  |
| RS-422            | OFF | OFF | OFF | OFF |

Wisco RC29 Utility 1.1

Page 5 of 18

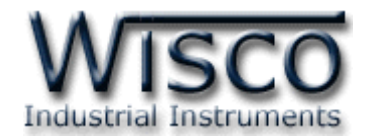

# Wisco RC29 Utility

| 🚔 Wisco RC29 Utility 💦 🔲 🔀       |
|----------------------------------|
| Connect by Serial 💌              |
| Port 🚺 🗸 Auto Scan               |
| ~ CommPort                       |
| Baudrate 57600 💌                 |
| Data Bits 8 💌                    |
| Parity None 🗸                    |
| Stop Bit 1 💌                     |
| Flow none 💌                      |
| AutoBaudrate Set Port Config     |
| Set AutoAnswer Check Signal Test |
| .:                               |

Wisco RC29 Utility ใช้สำหรับตั้งค่าการเชื่อมต่อและการตั้งค่าการรับสายอัตโนมัติของ RC29 โดยการเชื่อมต่อผ่านทาง RS-232 หรือการเชื่อมต่อผ่านทาง USB Port

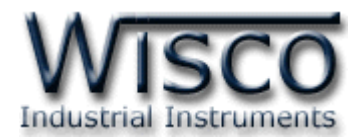

# 1. ข้อควรรู้ก่อนการใช้งานโปรแกรม Wisco RC29 Utility

Wisco RC29 Utility สามารถเชื่อมต่อกับ RC29 ผ่านทาง USB Port และ Serial Port

### การใช้งาน USB Port

- > ก่อนทำการเชื่อมต่อผ่านทาง USB Port ควรจ่ายไฟให้กับ RC29 และต่อสาย USB ระหว่าง RC29 กับเครื่องคอมพิวเตอร์
- เมื่อใช้งาน USB Port เป็นครั้งแรก ต้องติดตั้ง Driver USB ก่อน ดูรายละเอียดได้ในหัวข้อที่
   **1.1**
- > ก่อนที่จะนำ RC29 ไปใช้งานจะต้องทดสอบว่าโปรแกรม Wisco RC29 Utility สามารถ เชื่อมต่อกับ RC29 โดยการกดปุ่ม Test

# การใช้งาน Serial Port

ภ่อนทำการตั้งค่าการเชื่อมต่อทาง Serial Port ต้องทดสอบก่อนว่าโปรแกรม Wisco RC29 Utility สามารถเชื่อมต่อกับ RC29 ได้หรือไม่ โดยการกดปุ่ม Test

# 1.1 วิธีการติดตั้ง Driver USB

Driver USB ของ RC30 สามารถหาได้จากใน CD ที่มากับ RC30 หรือเว็บไซต์ของทางบริษัท <u>www.wisco.co.th/download.html</u> ขั้นตอนการติดตั้ง Driver มีดังนี้

- ≻ ใส่แผ่น CD ลงใน CD/DVD-ROM
- > จ่ายไฟให้กับ RC30
- ➤ ต่อสาย USB ระหว่าง RC30 กับเครื่องคอมพิวเตอร์
- รอสักครู่ จะปรากฏหน้าต่าง "Found New Hardware Wizard" ขึ้นมา

|         | Found New Hardware Wizard         Image: Second Second Se |
|---------|----------------------------------------------------------------------------------------------------|
|         | < <u>B</u> ack <u>N</u> ext > Cancel                                                                                                    |
| ≽ เลือก | <br>⊙ Install from a list or <u>s</u> pecific location (Advanced) และกดปุ่ม                                                                                                    |

#### Wisco RC29 Utility 1.1

Page 7 of 18

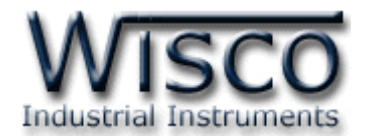

| Found New Hardware Wizard                                                                                                    |
|----------------------------------------------------------------------------------------------------|
| Please choose your search and installation options.                                                                                                    |
| Search for the best driver in these locations.<br>Use the check boxes below to limit or expand the default search, which includes local<br>paths and removable media. The best driver found will be installed.       |
| Search removable media (floppy, CD-ROM)                                                                                                    |
|                                                                                                    |
|                                                                                                    |
| Don't search. I will choose the driver to install.<br>Choose this option to select the device driver from a list. Windows does not guarantee that<br>the driver you choose will be the best match for your hardware. |
| < <u>B</u> ack <u>Next</u> Cancel                                                                                                    |
| ก <mark>I Search removable <u>m</u>edia (floppy, CD-ROM)</mark> และกดป้ม <u>N</u> ext >                                                                                                    |

➤ รอสักครู่ให้ Windows ทำการค้นหา Driver ใน CD

| Found New Hardware Wizard           |                |               |        |
|-------------------------------------|----------------|---------------|--------|
| Please wait while the wizard search | ies            |               |        |
| WISCO USB MODEM                     | 5              |               |        |
|                                     | <u> </u>       |               |        |
|                                     |                |               |        |
|                                     | < <u>B</u> ack | <u>N</u> ext> | Cancel |

Page 8 of 18

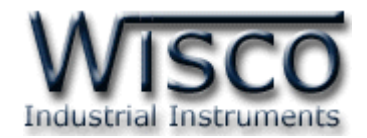

ก้าปรากฏหน้าต่าง "Hardware Installation" ขึ้นมาให้คลิกที่ปุ่ม Continue Anyway

| Hardwa   | re Installation                                                                                                    |
|----------|----------------------------------------------------------------------------------------------------|
| <u>.</u> | The software you are installing for this hardware:<br>WISCO USB MODEM<br>has not passed Windows Logo testing to verify its compatibility<br>with Windows XP. (Tell me why this testing is important.)<br>Continuing your installation of this software may impair<br>or destabilize the correct operation of your system<br>either immediately or in the future. Microsoft strongly<br>recommends that you stop this installation now and<br>contact the hardware vendor for software that has<br>passed Windows Logo testing. |
|          | Continue Anyway                                                                                                    |

Windows จะทำการโหลด Driver USB ลงเครื่องคอมพิวเตอร์

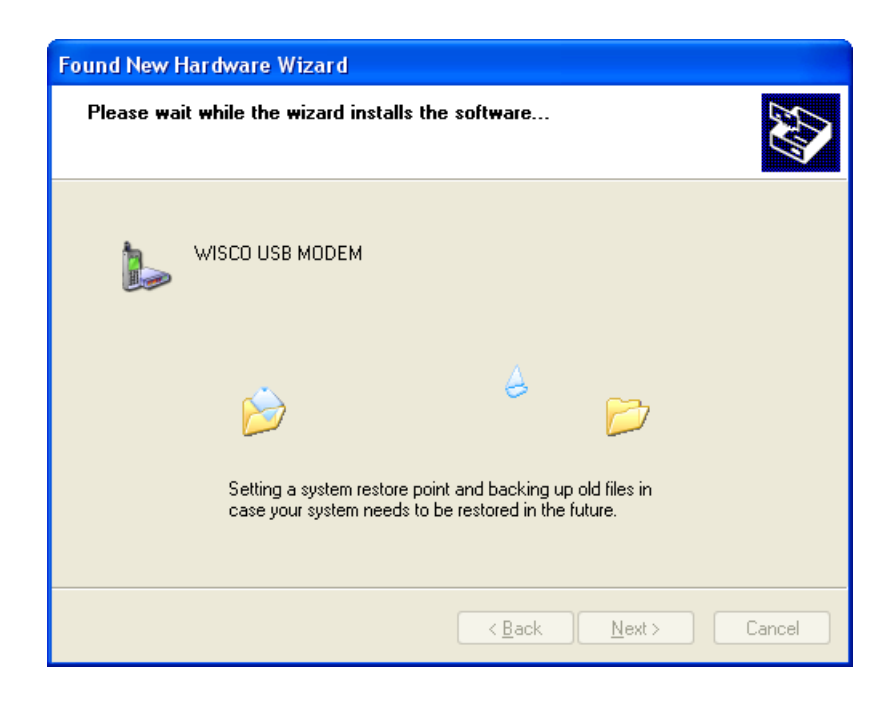

Wisco RC29 Utility 1.1

Page 9 of 18

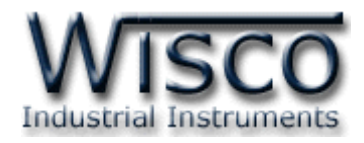

รอสักครู่จะมีหน้าต่าง "Completing the Found New Hardware Wizard" ขึ้นมาให้

| กด | ลๆ | 91 |
|----|----|----|

Finish

เสร็จสิ้นการติดตั้ง Driver Wisco USB Wireless CPU

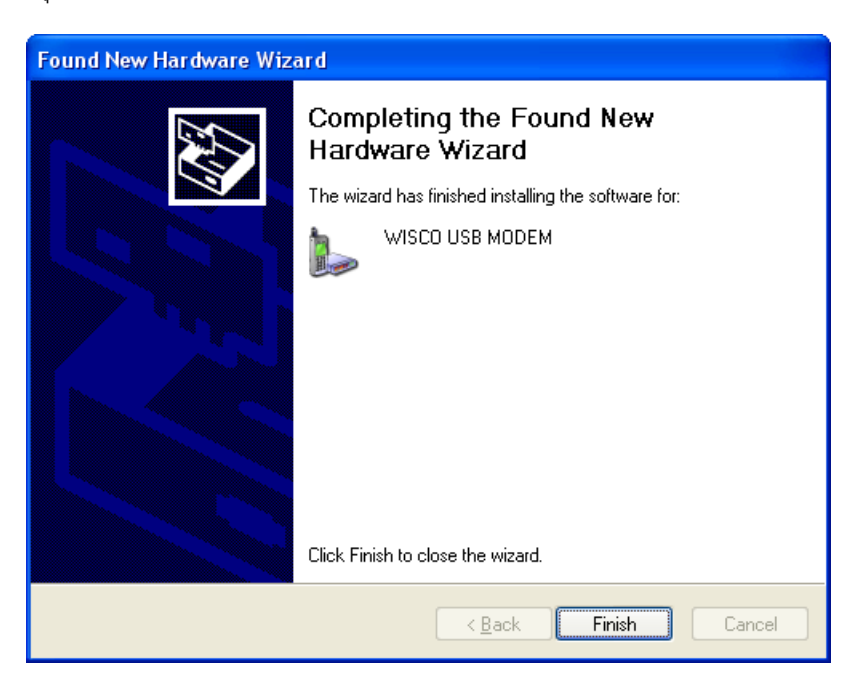

### 1.2 วิธีการติดตั้งโปรแกรม Wisco RC29 Utility

โปรแกรม Wisco RC29 Utility สามารถหาได้จาก 2 แหล่ง ดังนี้

- ง เว็บไซต์ของทางบริษัท <u>www.wisco.co.th/download.html</u>
   (RC29\_Utility\_Setup\_v1\_1.exe)
- ♦ ใน CD ที่มากับ RC30 การลงโปรแกรมมีขั้นตอนดังนี้
  - ≻ ใส่ CD ลงใน CD/DVD-ROM
  - > เปิดไฟล์ชื่อ RC29\_Utility\_Setup\_v1\_1\_Full.exe

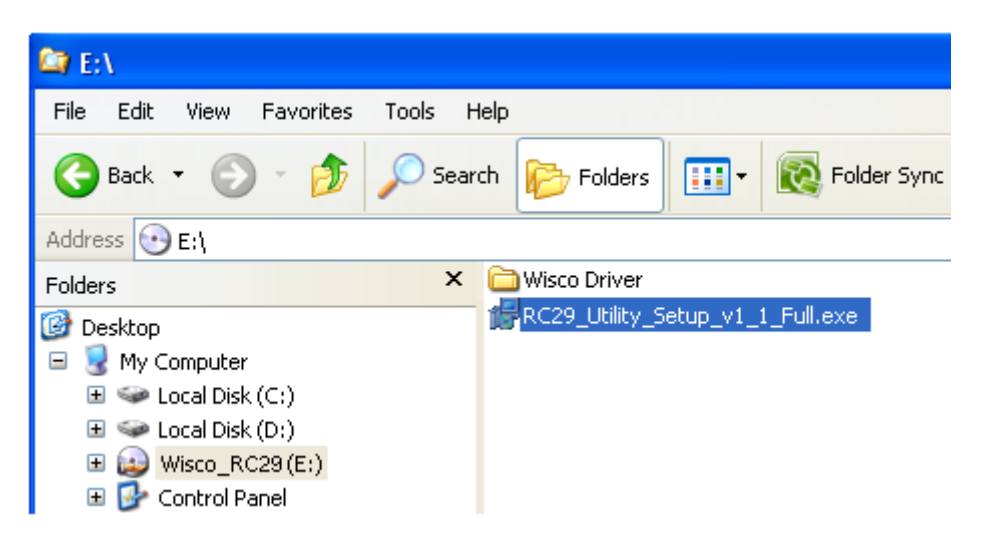

Page 10 of 18

#### Wisco RC29 Utility 1.1

บริษัท วิศณุและสุภัค จำกัด 102/111-112 หมู่บ้านสินพัฒนาธานี ถนนเทศบาลสงเคราะห์ แขวงลาดยาว เขตจตุจักร กรุงเทพฯ 10900

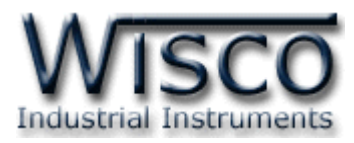

ถ้าเครื่องคอมพิวเตอร์ที่ยังไม่ได้ติดตั้ง Microsoft .NET Framework 3.5 จะปรากฏหน้าต่างติดตั้ง ดังรูป

|            | 🐻 RC29 Utility 1.1 Setup                                                                               |  |
|------------|----------------------------------------------------------------------------------------------------|--|
|            | For the following components:                                                                          |  |
|            | .NET Framework 3.5 SP1                                                                                 |  |
|            | Please read the following license agreement. Press the page down key to see the rest of the agreement. |  |
|            | MICROSOFT SOFTWARE                                                                                     |  |
|            | MICROSOFT .NET FRAMEWORK 3.5 FOR<br>MICROSOFT WINDOWS OPERATING<br>SYSTEM                              |  |
|            | View EULA for printing Do you accept the terms of the pending License Agreement?                       |  |
|            | If you choose Don't Accept, install will close. To install you must accept this agreement.             |  |
| เมื่อปราก  | าฏหน้าต่างติดตั้งโปรแกรมขึ้นมา ให้คลิกปุ่ม <mark>≜ccept</mark>                                         |  |
| 🐞 RC 29 Ut | ility 1.1 Setup                                                                                        |  |
|            | talling NET Expressed 2 E CD1                                                                          |  |

|   | · · · · · · · · · · · · · · · · · · · |
|---|---------------------------------------|
| 6 | Installing .NET Framework 3.5 SP1     |
|   |                                       |
|   | <u>C</u> ancel                        |

หน้าต่างแสดงการติดตั้งโปรแกรม Microsoft .NET Framework 3.5

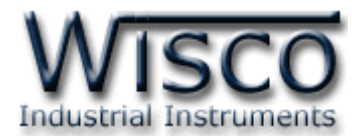

เมื่อติดตั้ง Microsoft .NET Framework 3.5 เสร็จแล้วจะปรากฏหน้าต่างติดตั้งโปรแกรม Wisco RC29 Utility 1.1 ขึ้นมา ให้คลิกปุ่ม

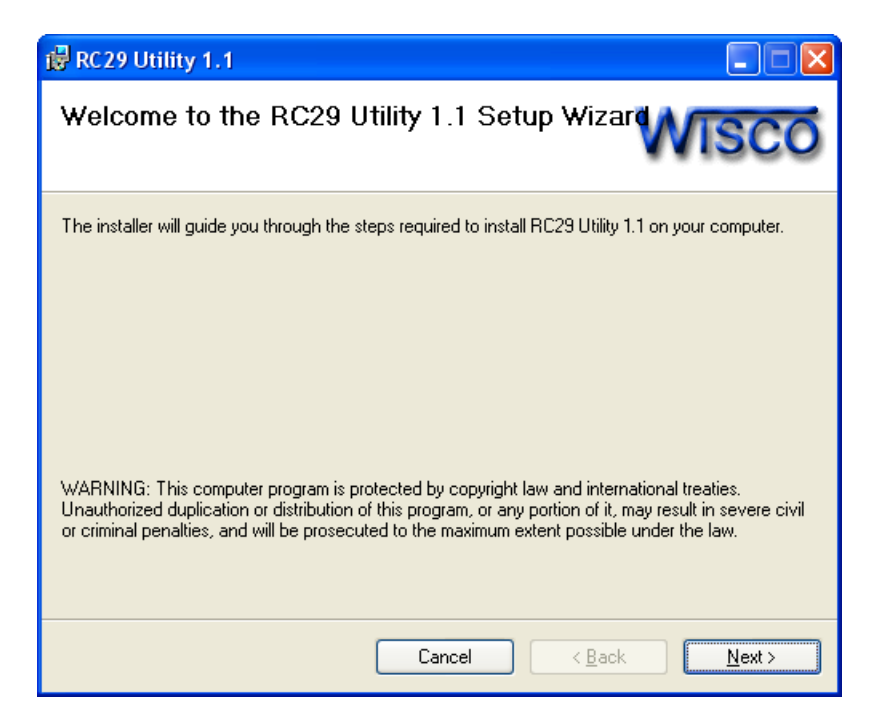

้โปรแกรมที่ติดตั้งแล้วโดยปกติจะอยู่ในกลุ่มของ Program Files ดังนี้

[Windows Drive] > Program Files > Wisco > RC29 > RC29 Utility 1.1

และ shortcut ที่ใช้เปิดโปรแกรม Wisco RC29 Utility จะอยู่ใน Programs Group ดังนี้

Start > All Programs > Wisco > Wisco RC29 > RC29 Utility 1.1

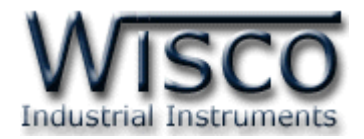

Yes

#### 1.3 วิธีการลบโปรแกรม Wisco RC29 Utility

เลือกที่ start -> All Programs -> Wisco -> Wico RC29 -> Uninstall RC29

Utility 1.1 Microsoft SQL Server 2005 Wisco RC31 ٠ m Adobe Acrobat 7.0 Professional Microsoft Visual Basic 6.0 ۲ Wisco RC32 .... Microsoft Visual SourceSafe ۲ Wisco SC22 ۲ Calculator MOVICON 9.1 m Wisco DL2200 ۲ PowerQuest PartitionMagic 8.0 🕅 WiscoServ ۶ ۲ Microsoft Visual Basi 🕅 Realtek m Wisco CL27 ۲ ۲ MSDN Library for Vis 🖬 Wisco 💼 Wisco RC29 RC29 Utility 1.1 Studio 2005 📩 RC29-Utility Document 🕅 Startup ۲ All Programs 🛅 Tera Term Pro 🐹 Uninstall RC29 Utility 1.1 ۲ PSPad editor ٠ Nero 7 Ultra Edition ) 🛃 start Visual Task Tips ٠

\succ จะปรากฎหน้าต่างให้ยืนยันการลบโปรแกรมออกจากระบบ คลิกปุ่ม 🛄

| Windows Installer                                |
|--------------------------------------------------|
| Are you sure you want to uninstall this product? |
| Yes <u>N</u> o                                   |

รอสักครู่ Windows จะทำการลบโปรแกรมออกจากระบบ

Wisco RC29 Utility 1.1

Page 13 of 18

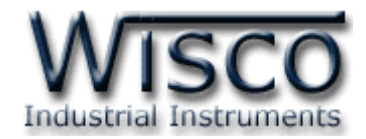

#### 1.4 วิธีเปิดใช้งานโปรแกรม Wisco RC29 Utility

เปิดโปรแกรมโดยเลือกที่ start -> All Programs -> Wisco -> Wisco RC29 -> RC29 Utility 1.1 จะปรากฏหน้าต่างของโปรแกรม Wisco RC29 Utility

| Adobe Accobat 7.0      | i Microsoft SQL Server 2005   | • | i Wisco RC31 |   | •                            |
|------------------------|-------------------------------|---|--------------|---|------------------------------|
| Professional           | Microsoft Visual Basic 6.0    | • | 🛗 Wisco RC32 |   | •                            |
| Calculator             | i Microsoft Visual SourceSafe | • | 🛗 Wisco SC22 |   | •                            |
|                        | MOVICON 9.1                   | • | Misco DL2200 |   | •                            |
| Microsoft Visual Basic | PowerQuest PartitionMagic 8.0 | • | 🛅 WiscoServ  |   | •                            |
|                        | 🛅 Realtek                     | • | 🛗 Wisco CL27 |   | •                            |
| Studio 2005            | 🖮 Wisco                       | • | 🛗 Wisco RC29 | • | 🚔 RC29 Utility 1.1           |
| All Programs 👂         | 🛅 Startup                     | • |              |   | 📩 RC29-Utility Document      |
|                        | 🛅 Tera Term Pro               | • |              |   | 🎽 Uninstall RC29 Utility 1.1 |
|                        | PSPad editor                  | • |              |   |                              |
|                        | Nero 7 Ultra Edition          | • |              |   |                              |
|                        |                               |   |              |   |                              |

| 🚔 Wisco RC29 Utility             |           |  |  |  |  |
|----------------------------------|-----------|--|--|--|--|
| Connect by Serial                | •         |  |  |  |  |
| Port 1 🗸                         | Auto Scan |  |  |  |  |
| ~ CommPort                       |           |  |  |  |  |
| Baudrate 57                      | 600 🔽     |  |  |  |  |
| Data Bits                        | 8 🗸       |  |  |  |  |
| Parity                           | None 💌    |  |  |  |  |
| Stop Bit                         | 1 💌       |  |  |  |  |
| Flow no                          | ne 💌      |  |  |  |  |
| AutoBaudrate Set Port Config     |           |  |  |  |  |
| Set AutoAnswer Check Signal Test |           |  |  |  |  |
|                                  | .::       |  |  |  |  |

Page 14 of 18

Wisco RC29 Utility 1.1

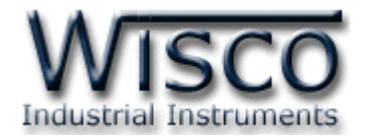

# 2. วิธีการเชื่อมต่อ RC29 กับโปรแกรม Wisco RC29 Utility

การเชื่อมต่อ RC29 กับโปรแกรม Wisco RC29 Utility มี 2 วิธี ได้แก่ การเชื่อมต่อผ่านทาง Serial Port และผ่านทาง USB Port

| 🚔 Wisco RC29 Utility 💦 🔲 🔀       |  |  |  |  |  |
|----------------------------------|--|--|--|--|--|
| Connect by Serial 💌              |  |  |  |  |  |
| Port 🚺 🔽 Auto Scan               |  |  |  |  |  |
| <ul> <li>CommPort</li> </ul>     |  |  |  |  |  |
| Baudrate 57600 💌                 |  |  |  |  |  |
| Data Bits 8 💌                    |  |  |  |  |  |
| Parity None 💌                    |  |  |  |  |  |
| Stop Bit 1 💌                     |  |  |  |  |  |
| Flow none 💌                      |  |  |  |  |  |
| AutoBaudrate Set Port Config     |  |  |  |  |  |
| Set AutoAnswer Check Signal Test |  |  |  |  |  |
|                                  |  |  |  |  |  |

การเชื่อมต่อผ่านทาง Serial Port

| 🚔 Wisco RC 29 Utility 📃 🗖 🔀      |
|----------------------------------|
| Connect by USB 💌                 |
| Set AutoAnswer Check Signal Test |
|                                  |

การเชื่อมต่อผ่านทาง USB Port

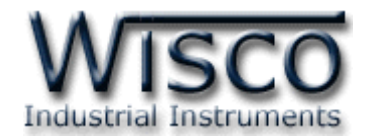

2.1 หน้าต่าง Setup Modem ที่เชื่อมต่อผ่านทาง USB Port

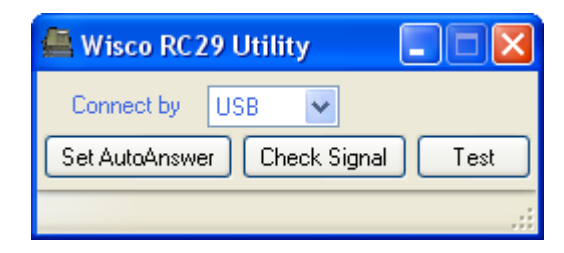

Connect by USB มีรายละเอียดดังนี้

- > Connect by เลือกรูปแบบการเชื่อมต่อ
- Port to connect หมายเลขพอร์ตของ USB ที่ใช้ในการเชื่อมต่อ
- ปุ่ม Test ใช้สำหรับทดสอบการเชื่อมต่อระหว่างโปรแกรมกับ RC29 ถ้าสามารถ

ทำการเชื่อมต่อได้จะปรากฏข้อความดังรูป

|   |               | Test Module Succeed - RC29 Utility 💦 🔀     |  |  |
|---|---------------|--------------------------------------------|--|--|
|   |               | (i) Module detected.                       |  |  |
|   |               | OK                                         |  |  |
|   | ปุ่ม Check S  | ignal ใช้สำหรับตรวจสอบความแรงของสัญญาณ     |  |  |
| ⊳ | ปุ่ม Set Auto | xAnswer ใช้สำหรับตั้งค่าการรับสายอัตโนมัติ |  |  |

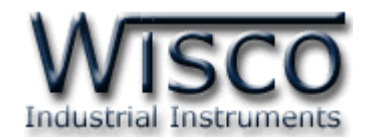

| 🚔 Wisco RC 29 Utility 💦 🔲 🗖      | K |
|----------------------------------|---|
| Connect by Serial 💌              |   |
| Port 🚺 🗸 Auto Scan               |   |
| CommPort                         |   |
| Baudrate 57600 💌                 |   |
| Data Bits 🛛 🛛 🖌                  |   |
| Parity None 🖌                    |   |
| Stop Bit 1 💌                     |   |
| Flow none 💌                      |   |
| AutoBaudrate Set Port Config     |   |
| Set AutoAnswer Check Signal Test |   |
|                                  |   |

2.2 หน้าต่าง Setup Modem ที่เชื่อมต่อผ่าน Serial Port

Connect by Serial มีรายละเอียดดังนี้

- Connect by เลือกรูปแบบการเชื่อมต่อ
- > Port เลือกพอร์ตที่ใช้ในการเชื่อมต่อ
- > Baudrate กำหนดความเร็วในการสื่อสาร 4800, 9600, 19200, 38400, 57600, 115200
- > Data Bits กำหนดความยาวของข้อมูล (8, 7)
- > Parity กำหนด Parity Bits (None, Odd, Even)
- > Stop Bit กำหนดจำนวน Stop Bits (1, 2)
- > Flow กำหนดการส่งข้อมูล (none, hardware)
- > AutoBaudrate กำหนดให้ Modem เปิดใช้งานโหมด AutoBaudrate
- มุ่ม Auto Scan สั่งค้นหาโมดูลเมื่อไม่ทราบค่าการเชื่อมต่อ
- มุ่ม Set Port Config ใช้สำหรับบันทึกการตั้งค่าทั้งหมดให้กับ RC29
- ปุ่ม Set AutoAnswer ใช้สำหรับตั้งค่าการรับสายอัตโนมัติ
- ปุ่ม Check Signal ใช้สำหรับตรวจสอบความแรงของสัญญาณ
- ปุ่ม Test ใช้สำหรับทดสอบการเชื่อมต่อระหว่างโปรแกรมกับ RC29

Wisco RC29 Utility 1.1

Page 17 of 18

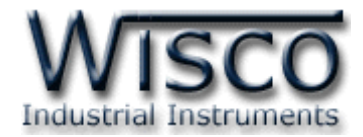

# 3. การตั้งค่ารับสายอัตโนมัติ (Auto Answer)

ปุ่ม Set AutoAnswer ใช้สำหรับตั้งค่าการรับสายอัตโนมัติ จะรับสายอัตโนมัติเมื่อมีเสียงกริ่งโทรศัพท์ ครบตามจำนวนที่กำหนดไว้ โดยสามารถตั้งค่าได้สูงสุด 255 ครั้ง ถ้ากำหนดเป็น Not Use จะไม่รับสาย มีวิธีการกำหนดค่าดังนี้

≻ กดปุ่ม Set AutoAnswer

ภำหนดจำนวนเสียงกริ่งที่ต้องการ (1-255 ครั้ง)

Edit: 20/09/2011

Page 18 of 18

Wisco RC29 Utility 1.1